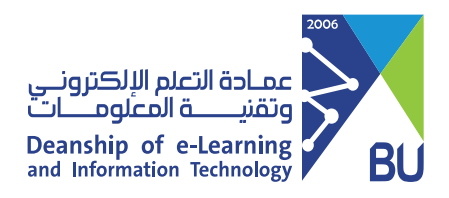

## Show the Quizzes folder

When this icon appears at the Quizzes Folder m this means the folder is hidden for the students.

In order to show the Quizzes folder, follow these steps:

**1** Go to the hidden folder for example: Quizzes from the Home menu.

| Home Page                    | 0      | Add Course Module |          |           |                |                |                               |                    |
|------------------------------|--------|-------------------|----------|-----------|----------------|----------------|-------------------------------|--------------------|
| Course Information           | 0      |                   |          |           |                |                |                               |                    |
| اليوم الأول                  | 0      | My Appounceme     | nte      |           |                |                |                               |                    |
| اليوم الثاني                 | 0      | My Announceme     | 1115     |           |                |                |                               |                    |
| اليوم الثالث                 | 0      | No C              | ourse or | Organizat | tion Announcer | ments have bee | en posted in the last 7 days. |                    |
| اليوم الرابع                 | 0      |                   |          |           |                |                | more a                        | inouncements       |
|                              | -0     |                   | _        | _         | _              | _              |                               |                    |
| المداقشات Discussions        | 0      | ' My Tasks        |          |           |                |                |                               |                    |
| Virtual Classe فصول افتراضية | s 🖸 🕴  | My Tasks:         |          |           |                |                |                               |                    |
|                              | -0     |                   |          |           | No to          | asks due.      |                               |                    |
| Announcements إعلانات        |        |                   |          |           |                |                |                               | more tasks         |
| Homeworks واجبات             |        |                   |          |           |                |                |                               |                    |
| اختبارات Quizzes             |        |                   |          |           |                |                |                               |                    |
| یر جائی My Grades            |        |                   |          |           |                |                | Edit Notification Settings    | Actions ¥          |
| Course Announcements         |        |                   |          |           |                |                |                               |                    |
| Accossmonts will             |        |                   |          |           | No No          | tifications    |                               |                    |
| אשעל איז אווארארארא          |        |                   |          |           |                |                | Last Updated: Septemb         | er 3, 2023 11:37 / |
| HOI واجبات                   | пемогк | S                 |          |           |                |                |                               |                    |
|                              |        |                   |          |           |                |                |                               |                    |

## 2 Click on the small arrow next to the folder.

|                                                                     | A      | Home Page 🛇                                                                   |
|---------------------------------------------------------------------|--------|-------------------------------------------------------------------------------|
| Home Page                                                           | 0      | Add Course Module                                                             |
| Course Information                                                  | 0      |                                                                               |
| اليوم الأول                                                         | 0      |                                                                               |
| اليوم الثاني                                                        | 0      | My Announcements                                                              |
| اليوم الثالث                                                        | 0      | No Course or Organization Announcements have been posted in the last 7 days.  |
| اليوم المرابع                                                       | 0      | more announcements                                                            |
|                                                                     | -0     |                                                                               |
| المداقشات Discussions                                               | 0      | T My Tasks                                                                    |
| Virtual Classe فصول افتراضية                                        | 25 🖸 🚺 | My Tasks:                                                                     |
|                                                                     | -0     | No tasks due.                                                                 |
| Announcements إعلانات                                               | 0      | more tasks                                                                    |
| Homeworks واجبات                                                    | 0      |                                                                               |
|                                                                     |        |                                                                               |
| 🛛 Quizzes اختیارات                                                  |        | Reeds Attention                                                               |
| Quizzes اختبارات<br>درجائی My Grades                                | Ę      |                                                                               |
| ی Quizzes اخبارات Quizzes اخبارات<br>My Grades Course Announcements |        | Edit Notification Settings Actions ¥                                          |
| کی Quizzes کی Quizzes درجائی My Grades<br>Course Announcements      | 0      | Edit Notification Settings     Actions ¥       No Notifications     Actions X |

3 Click on the option (Show link) from the appearing menu.

| Ð | ¢↓ Q                                                   | ۵        |                                                                                                    |
|---|--------------------------------------------------------|----------|----------------------------------------------------------------------------------------------------|
| • |                                                        | A        | Home Page 📀                                                                                        |
|   | Home Page<br>Course Information<br>الورم الأول         | 0000     | Add Course Module                                                                                  |
| _ | اليوم المدادى<br>اليوم الذائث<br>اليوم الرابع          | 0000     | No Course or Organization Announcements have been posted in the last 7 days.<br>more announcements |
|   | المدافشات Discussions<br>فصول افتراضية Virtual Classes | 0        |                                                                                                    |
| - | Announcements إعلانك<br>اجبات Homeworks                | Re<br>Sh | name Link No tasks due.<br>more tasks<br>ete                                                       |
| t | Quizzes اختیارات                                       |          | Needs Attention                                                                                    |
|   | مرجنی my Graues<br>Course Announcements                | 0        | Edit Notification Settings Actions ¥                                                               |
| - | التقنيم Assessments                                    | 000      | No Notifications Last Updated: September 3, 2023 11:37 AM                                          |

4 You can review the changes and check the folder availability for the students by choosing (Enter Students Preview) from the top right side at your Rafid page.

| •     | Edit Mode is: <b>ON</b> |
|-------|-------------------------|
| Enter | Enter Student Preview   |
|       |                         |

5 The student review page will appear to you, and from the home menu you can find the Quizzes folder is available.

|                                                            | Student Preview mode is ON                                                                                                    | Settings                | Exit Preview |
|------------------------------------------------------------|----------------------------------------------------------------------------------------------------|-------------------------|--------------|
|                                                            | Home Page                                                                                                    |                         |              |
| Home Page<br>Course Information<br>افریر الأرل             | My Announcements         Alerts           No Course or Organization Announcements have been posted in the last 7 days.         Image: Course of Organization Announcements have been posted in the last 7 days. | Edit Notification Sett  | ings         |
| الورم التاني<br>الورم الذلك<br>الورم الرابع                | My Tasks No Notifications                                                                                                    | Action                  | ; <b>V</b>   |
| الدنشنات Discussions<br>نسول التراسية<br>Virtual Classes   | My Tasks: No tasks due. More tasks Retention Center Alerts No Retention Alerts Activity Alerts Activity Alerts                                                                                                  |                         | -            |
| ملانك Announcements<br>راجيك Homeworks<br>المبارات Quizzes | No Notifications No Notifications Last Upda                                                                                                    | ıted: Şafar 18, 1445 1? | 2:36 PM      |
| نرچ <sup>و</sup> ي My Grades<br>Course Announcements       | No Notifications Last Updated: Safar 18, 1445 12:36 PM                                                                                                    |                         |              |
| Assessments التعييم<br>My Grades                           |                                                                                                    |                         |              |

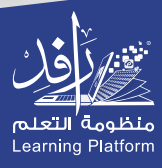